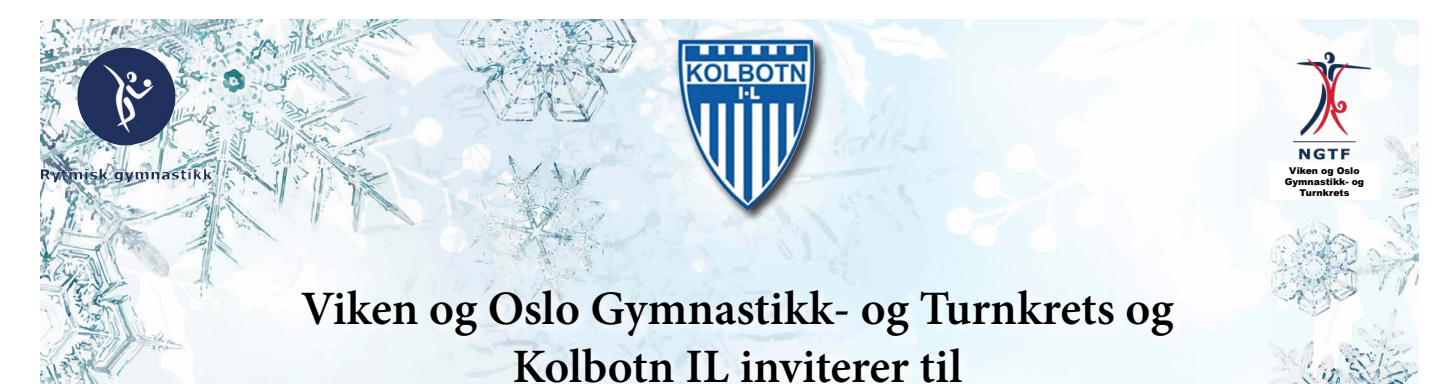

# Kretskonkurranse Rytmisk Gymnastikk

### Sofiemyrhallen 21.-22. januar 2023

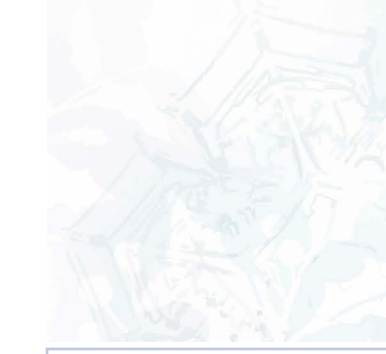

#### **Påmelding** Påmelding gjøres samlet av klubben:

https://gm-events.com/ Velg Kolbotn RG Kretskonkuranse Musikken lastes opp ved påmelding.

Påmeldingsfrist: Søndag 8. Januar 202

#### Betaling:

Faktura for startavgift sendes påmeldte klubber i etterkant av konkurransen.

#### Kontaktinformasjon:

Arrangementsansvarlig: rg@kolbotnil.no Hovedtrener Kolbotn RG: Hanna Nemchenko, hannushka@gmail.com, tlf. 99150074

#### Tidsplan:

Tidsplan og ytterligere informasjon sendes ut ca. en uke før konkurransen.

Sofiemyrhallen, Holbergs vei 39, 1412 Kolbotn

Takhøyde: Ca. 7 meter **Veibeskrivelse kollektivt:** Buss 81 og 87 til Fløysbonn. Gangvei til hallen, 3-4 min å gå.

#### Parkering

Ved Kolbotn ILs klubbhus ved Sofiemyr stadion, Kongeveien 44. Gangvei til hallen, 3-4 minutter å gå. Følg link for veibeskrivelse: <u>Kolbotn idrettslag - Google Maps</u> Vi gleder oss til spennende dager med dere alle i Sofiemyrhallen.

Velkommen til Kolbotn RG!

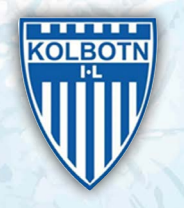

## Viken og Oslo Gymnastikk- og Turnkrets og Kolbotn IL Inviterer til Kretskonkurranse Rytmisk Gymnastikk

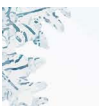

Startkontingenter for kretskonkurranser Vår 2023:

| Minirekrutt klasse 1                 | Kr. 250,- pr. gymnast | Sr. Int. 2-kamp              | Kr. 150,- pr. program |
|--------------------------------------|-----------------------|------------------------------|-----------------------|
| Minirekrutt klasse 2                 | Kr. 250,- pr. gymnast | Sr. Int. 4-kamp              | Kr. 150,- pr. program |
| Minirekrutt med Rekrutt Nasj.        | Kr. 250,- pr. gymnast | Special Olympics Level 1-3   | Kr. 500,- pr. gymnast |
| Rekrutt Nasj. 11 år                  | Kr. 150,- pr. program | Special Olympics Level 4     | Kr. 500,- pr. gymnast |
| Rekrutt Nasj. 12 år                  | Kr. 150,- pr. program | Minirekrutt Tropp            | Kr. 250,- pr. gymnast |
| Minirekrutt med Rekrutt Int.         | Kr. 150,- pr. program | Oppvisningstropp             | Kr. 100,- pr. gymnast |
| Rekrutt Int. 11 år                   | Kr. 150,- pr. program | Rekrutt Duo-Trio             | Kr. 300,- pr. gymnast |
| Rekrutt Int. 12 år                   | Kr. 150,- pr. program | Rekrutt Tropp A              | Kr. 1500,-per tropp   |
| Rekrutt med Yr. Jr. Int. 2-kamp      | Kr. 150,- pr. program | Rekrutt Tropp RG for Alle    | Kr. 250,- pr. gymnast |
| Jr. Nasjonal Div. A                  | Kr. 150,- pr. program | Jr. Int. Duo/Trio            | Kr. 300,- pr. gymnast |
| Jr. Nasjonal Div. B                  | Kr. 150,- pr. program | Jr. Int. Tropp               | Kr. 1500,-per tropp   |
| Rekrutt med Jr. Nasjonal Div. A og B | Kr. 150,- pr. program | Nasjonal klasse Jr. Tropp    | Kr. 300,- pr. gymnast |
| Yr. Jr. Int. 2-kamp                  | Kr. 150,- pr. program | Nasj. Klasse MIKS Tropp      | Kr. 300,- pr. gymnast |
| Jr. Int. 2-kamp                      | Kr. 150,- pr. program | Nasj. Klasse MIKS Duo/Trio   | Kr. 300,- pr. gymnast |
| Jr. Int. 4-kamp                      | Kr. 150,- pr. program | Nasjonal klasse Jr. Duo/Trio | Kr. 300,- pr. gymnast |
| Sr. Nasjonal Div. A                  | Kr. 150,- pr. program | Senior Duo/Trio              | Kr. 300,- pr. gymnast |
| Sr. Nasjonal Div. B                  | Kr. 150,- pr. program |                              |                       |

Gymnaster som er mellom to klasser kan velge antall program etter hvor mange som er klar for gjennomkjøring.

### **INSTRUKS REGISTRERING GYMNASTER OG KLUBB:**

- 1. Gå til: https://gm-events.com/
- 2. Velg Kolbotn RG Kretskonk. 21-24 Januar
- 3. Trykk på nedtrykks pil Guest (oppe høyre hjørne) – Registration form (Registerings skjema)
- 4. Fyll inn skjema med ditt navn, nasjon (nedtrykk til NORWAY), klubb navn, permission (nedtrykk til COACH), ditt e-post adresse og lag passord.
- 5. Klikk Register. Du få en godkjennelse.
- 6. Gå tilbake til Guest nedtrykks pil til logg in og logge inn med e-post adresse og passord du laget
- 7. Klikk på Kolbotn kretskonkurranse
- 8. Klikk på Registration 2. linje

Viken og Oslo Gymnastikk- og Turnkrets

**Registration type:** 

- Competitor for gymnast
- Coach for trener
- Judge for dommer (alle klubber må stille med 1 dommer)
- Nedtrykk Category = velg hvilken klasse du 9. skal registrerer gymnast (gjelder ikke trener eller dommer)
- 10. Fyll inn ETTERNAVN, Navn, Fødselsdato
  - Klikk Add/Replace music (blå 11. musikk symbol). Legg inn musikk fil til gymnasten. Obligatorisk musikk må også

legges inn. Alle gymnaster må være tilknyttet en musikk fil (MP3).

12. Klikk Save eller Save and add registration hvis du har flere i samme klasse.

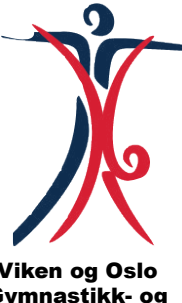